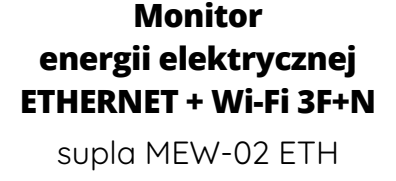

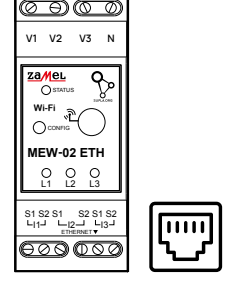

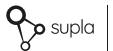

products by

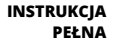

# 1. ZANIM ZACZNIESZ

## CECHY MONITORA ENERGII ELEKTRYCZNEJ:

- pomiar zużycia energii elektrycznej oraz prądu, napięcia, mocy na 3 fazach,
- wykresy historii odczytów prądu, mocy czynnej i napięcia,
- obsługa przekładników o wartości 100 A, 200 A oraz 400 A,
- prosta konfiguracja,
- · przesyłanie i dostęp do danych pomiarowych w chmurze.

## CO POTRZEBUJESZ ŻEBY ROZPOCZĄĆ

- dostęp do rozdzielnicy
- śrubokręt / kombinerki
- przewód o średnicy maksymalnie 2,5 mm<sup>2</sup> do podłączenia zasilania
- zaleca się, aby instalacji dokonał instalator z uprawnieniami

# 2. OSTRZEŻENIE

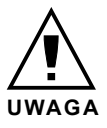

Urządzenie należy podłączyć do zasilania zgodnie z obowiązującymi normami. Sposób podłączenia określono w niniejszej instrukcji. Czynności związane z: instalacją, podłączeniem i regulacją powinny być wykonywane przez wykwalifikowanych elektryków, którzy zapoznali się

z instrukcja obsługi i funkcjami urzadzenia. Przed rozpoczeciem instalacji należy upewnić się czy na przewodach przyłaczeniowych nie występuje napiecie! Urządzenie MEW-02 ETH przeznaczone jest do montażu wewnatrz pomieszczeń. Podczas instalacji należy zwrócić uwagę, aby urządzenie nie było narażone na bezpośrednie działanie wody oraz na prace w środowisku o podwyższonej wilgotności. Podczas instalacii na zewnatrz pomieszczeń urządzenie należy umieścić w dodatkowej obudowie hermetycznej i zabezpieczyć przed wnikaniem wody szczególnie od strony zacisków przyłaczeniowych. Demontaż obudowy powoduje utrate gwarancji oraz stwarza niebezpieczeństwo porażenia pradem. Na poprawne działanie ma wpływ sposób transportu, magazynowania i użytkowania urządzenia. Instalacia urządzenia jest niewskazana w następujących przypadkach: brak elementów składowych, uszkodzenie urządzenia lub jego deformacje. W przypadku nieprawidłowego funkcionowania należy zwrócić sie do producenta.

# 3. INFORMACJE

Podczas instalacji należy zwrócić uwagę, aby urządzenie nie było narażone na bezpośrednie działanie wody oraz na pracę w środowisku o podwyższonej wilgotności. Temperatura w miejscu instalacji powinna zawierać się w zakresie od -10 do +55°C.

Urządzenie MEW-02 ETH przeznaczone jest do montażu wewnątrz pomieszczeń. Podczas instalacji na zewnątrz pomieszczeń urządzenie należy umieścić w dodatkowej obudowie hermetycznej i zabezpieczyć przed wnikaniem wody szczególnie od strony zacisków przyłączeniowych.

Istnieje możliwość dołączenia anteny zewnętrznej i zainstalowanie jej na zewnątrz rozdzielnicy.

ZAMEL Sp. z o.o. niniejszym oświadcza, że typ urządzenia radiowego MEW-02 ETH jest zgodny z dyrektywą 2014/53/ UE. Pełny tekst deklaracji zgodności UE jest dostępny pod następującym adresem internetowym: www.zamel.com

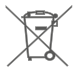

Nie wyrzucać tego urządzenia do śmietnika razem z innymi odpadamił Aby uniknąć szkodliwego wpływu na środowisko naturalne i zdrowie ludzi, zużyte urządzenie należy sładować w miejscach do tego przeznaczonych. Elektrośmieci pochodzące z gospodarstwa domowego można oddać bezpłatnie i w dowolnej liości do utworzonego w tym celu punktu zbierania, a także do sklepu przy okacji dokonywania zakupu nowego sprzetu.

# 4. DANE TECHNICZNE

| MEW-02 ETH                          |                                            |  |  |
|-------------------------------------|--------------------------------------------|--|--|
| Napięcie znamionowe:                | 3 x 230 / 400 V ~ (50/60 Hz)               |  |  |
| Tolerancja napięciowa:              | – 20 % do 15 %                             |  |  |
| Znamionowy pobór mocy:              | 1,6 W                                      |  |  |
| Dokładność pomiaru:                 | Klasa 2 (±2%)                              |  |  |
| m                                   | Wi-Fi 2.4GHz 802.11 b/g/n                  |  |  |
| Transmisja.                         | ETHERNET IEEE 802.3 10/100 Mb/s            |  |  |
| Moc nadawania:                      | ERP < 20 mW                                |  |  |
| Zakres temperatur pracy:            | od -10°C do 55°C                           |  |  |
| Sygnalizacja optyczna<br>zasilania: | dioda LED dla każdej z faz<br>zasilających |  |  |
| Odporność<br>środowiskowa:          | IP20                                       |  |  |
| Maksymalny przekrój<br>przewodów:   | 10 (przewody o przekroju<br>do 2,5 mm²)    |  |  |
| Mocowanie obudowy:                  | Szyna TH-35, 2-moduły                      |  |  |
| Wymiary:                            | 90 x 35 x 66 mm                            |  |  |
| Magai                               | MEW-02 ETH (solo) – 0,135 kg               |  |  |
| waga.                               | MEW-02 + 3x SC-16 - 0,435 kg               |  |  |
| Zaciski zasilania<br>napięciowe:    | V1; V2; V3; N                              |  |  |
| Zaciski przekładników<br>prądowych: | S1 S2 - I1; S1 S2 - I2; S1 S2 - I3         |  |  |

|                                      | SC-16                                              | SC-24              | SC-36              |  |
|--------------------------------------|----------------------------------------------------|--------------------|--------------------|--|
| Maksymalny ciągły<br>prąd pierwotny: | 100 A                                              | 200 A              | 400 A              |  |
| Prąd wtórny:                         | 33,3 mA                                            | 66,6 mA            | 133,3 mA           |  |
| Dokładność:                          | Klasa 1                                            |                    |                    |  |
| Napięcie izolacji:                   | 0,66 kV                                            |                    |                    |  |
| Kąt fazowy:                          | mniej niż 2 stopnie przy 50% prądu<br>znamionowego |                    |                    |  |
| Częstotliwość:                       | od 50 Hz do 60 Hz                                  |                    |                    |  |
| Temperatura<br>pracy:                | -15°C do 60°C                                      |                    |                    |  |
| Średnica otworu<br>na przewód:       | 16 mm                                              | 24 mm              | 36 mm              |  |
| Wymiary:                             | 46 x 35,5 x 31<br>mm                               | 67 x 35 x<br>54 mm | 87 x 43 x<br>68 mm |  |
| Waga:                                | 0,089 kg                                           | 0,274 kg           | 0,401 kg           |  |
| Wyprowadzenia:                       | przewód dwużyłowy:<br>S1 – czerwony; S2 – czarny   |                    |                    |  |

# 5. URUCHOMIENIE W 5 KROKACH

# ZACZYNAMY

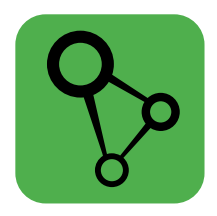

# pobierz, zainstaluj i uruchom aplikację mobilną supla

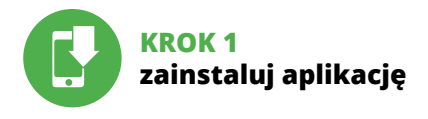

# 5.1 INSTALACJA APLIKACJI SUPLA

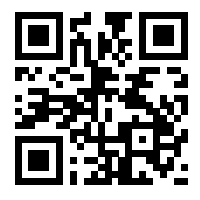

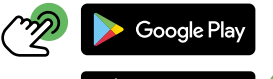

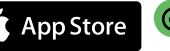

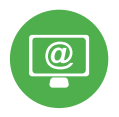

# KROK 2 utwórz konto / zaloguj się

# 5.2 ZAKŁADANIE KONTA SUPLA

| ୢୄୢୄ                                                                                                    |
|----------------------------------------------------------------------------------------------------|
| Twój email                                                                                                    |
| A Haslo                                                                                                    |
| Zitiggi (k)<br>O The Second Second Seco |

## JEŻELI NIE POSIADASZ KONTA

możesz je założyć naciskając przycisk "Utwórz konto".

### POSIADASZ KONTO

Wprowadź adres email, który został użyty do założenia konta.

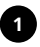

## Utwórz konto

| Wpros    | vadž silne haslo                 |
|----------|----------------------------------|
|          |                                  |
|          | rz hasło                         |
|          |                                  |
| Ak<br>29 |                                  |
| w        |                                  |
|          | Liturára konto                   |
|          | ottori i norrio                  |
|          |                                  |
|          | UPLA Cloud 24.01.01 www.supla.or |
|          | Zaloguj się                      |
|          |                                  |

## UTWÓRZ KONTO

Na stronie wprowadź następujące dane:

- · adres e-mail,
- hasło,
- potwierdzenie hasła.

Całość potwierdź przyciskiem: "Utwórz konto".

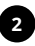

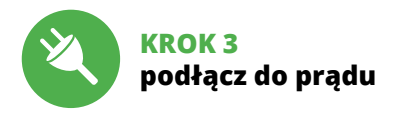

# 5.3 SCHEMAT PODŁĄCZENIA

Podłącz MEW-02 ETH do instalacji wg. schematu.

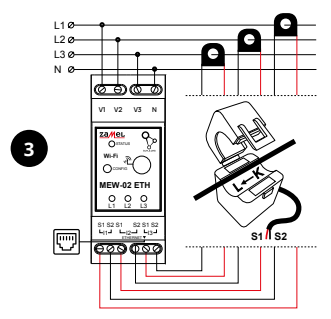

Podłączając przekładniki prądowe należy zwrócić uwagę, aby przewód czerwony przykręcić do wejścia prądowego S1, a przewód czarny do wejścia prądowego S2 odpowiedniego kanału. Dodatkowo kierunek płynącego prądu musi być zgodny ze strzałką umieszczoną na przekładniku.

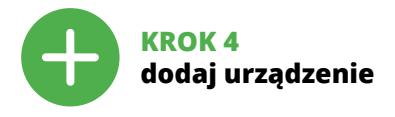

# 5.4 DODANIE AUTOMATYCZNE URZĄDZENIA

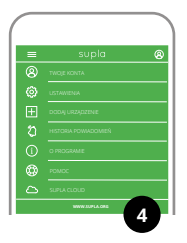

### URUCHOMIENIE KREATORA

Wyświetli się Kreator dodawania urządzeń. Aby kontynuować naciśnij przycisk "Dalej".

### URUCHOM APLIKACJĘ

Następnie wybierz w menu "Dodaj urządzenie".

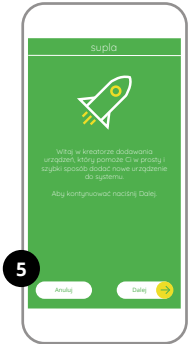

| supla                                                                                          |
|------------------------------------------------------------------------------------------------|
| <u>)</u>                                                                                       |
| Wprowasti nazwę oraz hasto Twojej domowej<br>lub firmowej sieci Wi-Fi za polirednictwem której |
| urządzenie wykonowcze będzie mogło nawiązać<br>połączenie z serwem                             |
|                                                                                                |
|                                                                                                |
| a captured in a second                                                                         |
|                                                                                                |
| Anduj Davij 😝                                                                                  |
|                                                                                                |
|                                                                                                |

## PODŁĄCZANIE URZĄDZENIA

Podłącz zasilanie do urządzenia zgodnie ze schematem. Sprawdź czy dioda w urządzeniu zachowuje się tak jak na animacji, jeśli nie, wprowadź urządzenie w tryb konfiguracji przytrzymując przycisk CONFIG na urządzeniu. Następnie naciśnij przycisk START.

### HASŁO DO SIECI

Wybierz sieć przez którą urządzenie uzyska połączenie z siecią Internet. Następnie wprowadź do niej hasło i naciśnij "Dalej"

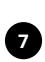

#### supla

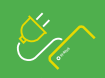

Podłącz Twoje urządzenie wykonowcze do zasilania. Urządzenie powinno domytknie pracować w trybie konfiguracji, sygnałtu (ojc to migasiem diody status w następujący spolab

Jeżeli urządzenie po włączeniu zasilania nie procuje w trybie kontkyuracji, przytrzymaj wciśnięty przyciek CONTG przez minimum 5 sekund.

Nacilinij Dalej aby kontyruować

Tryb automatyczny

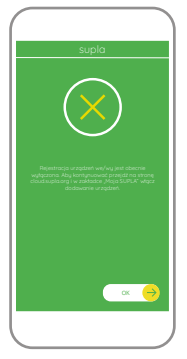

## REJESTRACJA URZĄDZEŃ WYŁĄCZONA

Jeżeli pojawi się komunikat o wyłączeniu rejestracji urządzeń, należy przejść na stronę

## https://cloud.supla.org/

zalogować się, wybrać zakładkę "Moja SUPLA" i włączyć dodawanie urządzeń, po czym powtórzyć proces.

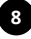

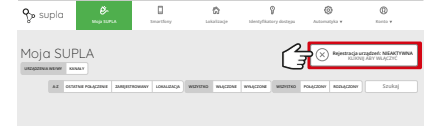

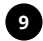

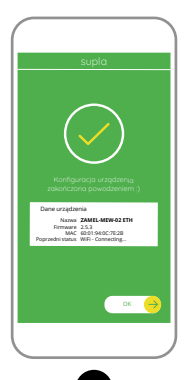

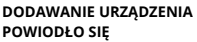

Dodawanie urządzenia powinno zakończyć się bez żadnych problemów. O tym fakcie poinformuje komunikat końcowy: "Konfiguracja urządzenia zakończona powodzeniem". Po naciśnięciu przycisku OK aplikacja powinna wyświetlić poprawnie dodane urządzenie na liście. MEW-02 ETH zasygnalizuje nawiązanie połączenia z serwerem stałym świeceniem diody LED znajdującej się w przedniej części urządzenia.

### UWAGA!

Jeżeli zaraz po zakończeniu konfiguracji nie widać połączonego urządzenia w aplikacji, należy sprawdzić stan diody LED. Podczas pierwszego dodawania niektórych urządzeń dioda może mrugać bardzo szybko nieregularnie – oznacza to, że sterownik aktualizuje swoje oprogramowanie. Chwilę po tym zabiegu dioda LED powinna świecić światłem ciągłym co oznacza połączenie z serwerem.

## DODANIE RĘCZNE URZĄDZENIA

Procedurę ręcznego dodawania należy zastosować w momencie gdy z jakiegoś powodu dodawanie automatyczne dostępne z poziomu aplikacji zakończyło się niepowodzeniem.

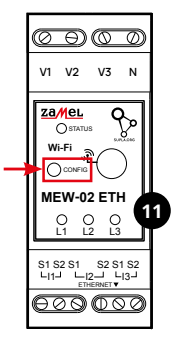

## URZĄDZENIE W TRYBIE KONFIGURACJI

W tym celu należy wprowadzić urządzenie w tryb konfiguracji przytrzymując przycisk CONFIG w urządzeniu do czasu kiedy dioda STATUS nie zacznie pulsować.

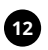

## KONFIGURACJA URZĄDZENIA

Następnie należy wyszukać urządzenie na liście dostępnych sieci Wi-Fi i połączyć się z nią. Nazwa sieci powinna zaczynać się od ZAMEL-MEW-02 ETH a następnie numer seryjny.

| <  | WI-FI                                                   |      |   |
|----|---------------------------------------------------------|------|---|
| wi | n                                                       |      | C |
|    | yczonia                                                 |      |   |
| Ŷ  | ZAMEL-MEW-02 ETH-DE4F2245D<br>Polączono, brzk internetu | AA02 | 6 |
| ÷  | iPhone Dorota<br>Zapisano                               | •    | 8 |
| Ŷ  | Sony_Direct11<br>Nie malna połączyć się z internetem    | •    | 6 |
|    | TEPNE SIECI                                             |      |   |
| Ŧ  | TP-Link_POCKET_3046_26F7892                             | ٠    | 6 |
| ÷  | iPhone Marcin                                           | ٠    | 8 |
| ÷  | TP-Link_DC79                                            | ٠    | 8 |
| Ŷ  | Samsung 4765                                            | •    | 6 |
| ÷  | Guest                                                   |      | 8 |
|    | Q                                                       |      |   |

192.168.4.1

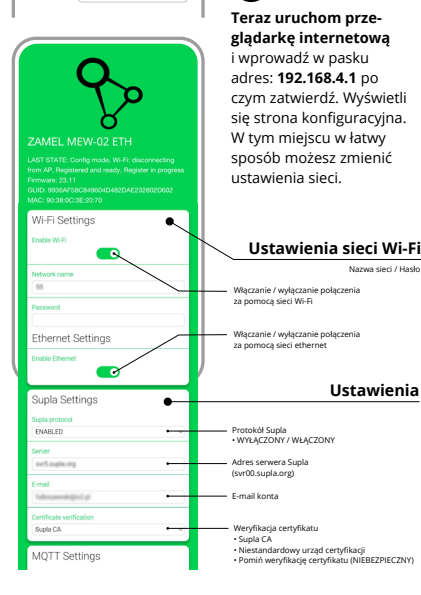

| MQTT Settings<br>MQTT protocol                |                                                                                                    |
|-----------------------------------------------|----------------------------------------------------------------------------------------------------|
| DISABLED                                      | Protokół MQTT     WYŁĄCZONY / WŁĄCZONY                                                                           |
| Additional Settings                           |                                                                                                    |
| Status LED ON - WHEN CONNECTED                | Stan diody LED                                                                                                   |
| Current transformer<br>100A/33.3mA            | <ul> <li>WYŁĄCZONY – KIEDY PODŁĄCZONY</li> <li>WYŁĄCZONA – JEŚLI PODŁĄCZONA</li> <li>ZAWSZE WYŁĄCZONE</li> </ul> |
| Phase indicator LED<br>Active power direction | Wybór przekładników<br>• 100A/33.3mA<br>• 200A/66.6 ma                                                           |
| Low power level (W) -50,0                     | • 400A/133.3mA                                                                                                   |
| High power level [M]<br>50,0                  | <ul> <li>Dioda LED wskazująca fazę</li> <li>WŁĄCZONY</li> <li>Wskaźnik napięcia</li> </ul>                       |
| Reset counters                                | <ul> <li>Brak wskaźnika napięcia</li> <li>Kierunek mocy czynnej</li> </ul>                                       |
| Firmware update                               | Reset licznika                                                                                                   |
| NO +                                          | Aktualizacja oprogramowania                                                                                      |
| SAVE                                          |                                                                                                    |
| SAVE & RESTART                                | Po wprowadzeniu zmian<br>naciśnij przycisk "SAVE                                                                 |
| 14                                            | & RESTART" na dole ekra-<br>nu. Powinien pokazać się                                                             |
| -                                             | komunikat "Data saved!".                                                                                         |
|                                               | jesii urządzenie poprawnie<br>połączy się z serwerem                                                             |

– dioda STATUS będzie świecić światłem ciągłym.

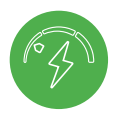

# KROK 5 monitoruj energię

# 5.5 FUNKCJE APLIKACJI

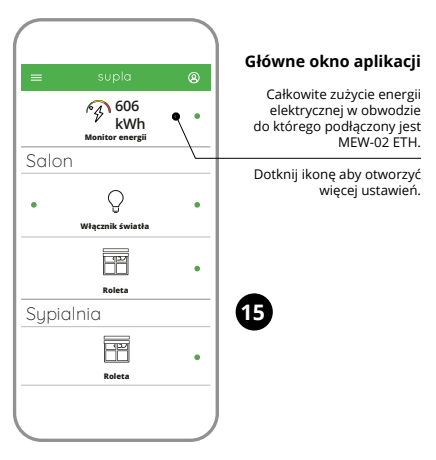

## **ODCZYT POMIARÓW**

Po przejściu do okna pomiarów wyświetlane są aktualnie mierzone wartości dla poszczególnych faz. Możliwe jest przeglądanie historii na wykresach.

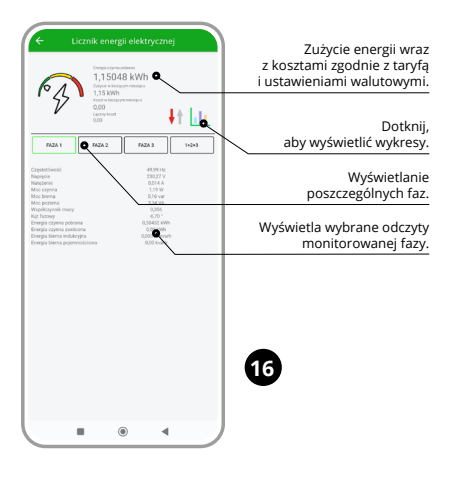

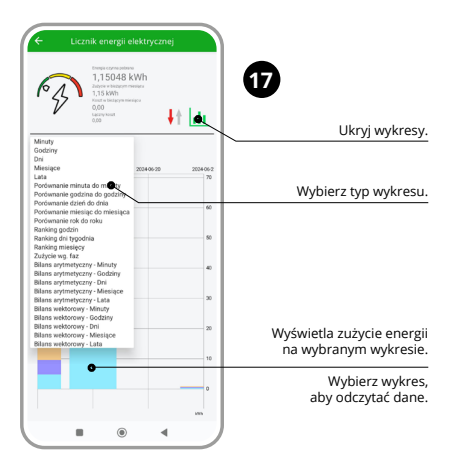

### ZMIANA CENY ORAZ WALUTY

Zaloguj się do swojego konta https://cloud.supla.org/ W zakładce "Moja SUPLA" odszukaj urządzenie MEW-02 ETH, następnie wejdź w ustawienia urządzenia, teraz możesz zmienić wartość ceny za kWh oraz walutę.

# 7. RESET URZĄDZENIA

## RESETOWANIE DO USTAWIEŃ FABRYCZNYCH BEZ RESETOWANIA STANU LICZNIKA

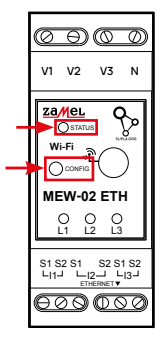

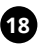

# 1. Naciśnij i przytrzymaj przycisk CONFIG.

Dioda STATUS zacznie szybko migać.

## Puść przycisk CONFIG. Dioda STATUS będzie nadal szybko migać.

### Ponownie naciśnij i przytrzymaj przycisk. Dioda STATUS mignie raz.

## 4. Puść przycisk.

Urządzenie zostanie zresetowane i uruchomi się ponownie – dioda STATUS będzie szybko migać.

## **RESETOWANIE STANU LICZNIKA**

Możliwe z poziomu strony konfiguracyjnej 192.168.4.1 po wpisaniu w pole tekstowe o nazwie Reset słowa "RESET". Resetowanie stanu licznika jest możliwe również z poziomu CLOUD.

# 8. GWARANCJA

- ZAMEL Sp. z o.o. udziela 24- miesięcznej gwarancji na sprzedawane towary.
- 2. Gwarancją ZAMEL Sp. z o.o. nie są objęte:
- a) mechaniczne uszkodzenia powstałe w transporcie, załadunku / rozładunku lub innych okolicznościach,
- b) uszkodzenia powstałe na skutek wadliwie wykonanego montażu lub eksploatacji wyrobów ZAMEL Sp. z o.o.,
- c) uszkodzenia powstałe na skutek jakichkolwiek przeróbek dokonanych przez KUPUJĄCEGO lub osoby trzecie a odnoszących się do wyrobów będących przedmiotem sprzedaży lub urządzeń niezbędnych do prawidłowego funkcjonowania wyrobów będących przedmiotem sprzedaży,
- d) uszkodzenia wynikające z działania siły wyższej lub innych zdarzeń losowych, za które ZAMEL Sp. z o.o. nie ponosi odpowiedzialności.
- Wszelkie roszczenia z tytułu gwarancji KUPUJĄCY zgłosi w punkcie zakupu lub firmie ZAMEL Sp. z o.o. na piśmie po ich stwierdzeniu.
- ZAMEL Sp. z o.o. zobowiązuje się do rozpatrywania reklamacji zgodnie z obowiązującymi przepisami prawa polskiego.
- Wybór formy załatwienia reklamacji, np. wymiana towaru na wolny od wad, naprawa lub zwrot pieniędzy należy do ZAMEL Sp. z o.o.
- 6. Terytorialny zasięg obowiązywania gwarancji: Rzeczpospolita Polska.
- Gwarancja nie wyłącza, nie ogranicza ani nie zawiesza uprawnień KUPUJĄCEGO wynikających z przepisów o rękojmi za wady rzeczy sprzedanej.

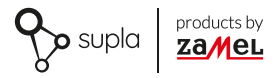

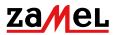

Zamel Sp. z o.o. ul. Zielona 27, 43-200 Pszczyna tel.: +48 32 210 46 65; +48 32 449 15 00 fax: +48 32 210 80 04 email: marketing@zamel.pl www.zamel.com